# Instructions for DNP3 Over Serial

V1

| Created By:  | Edwin Wright | Date: | August 2014 |
|--------------|--------------|-------|-------------|
| Reviewed By: | Robert Holm  | Date: | Sept 2015   |

ENGINEERING INSTITUTE OF TECHNOLOGY

## DNP 3.0 Over Serial

<u>Aim:</u> To demonstrate the use of a Remote Telemetry Unit (RTU) in the transfer of control messages over Serial using the DNP 3.0 protocol.

### **Equipment on Server**

- 1x PC with 2 serial ports or USB to Serial converters
- 1x Remote Telemetry Unit (RTU) Simulator
- 1x Null Modem to interconnect the Serial ports

Control Microsystems E-Series Configurator (v1.29 or later)

### Student Software Required:

Screen capture software such as ScreenHunter

#### Method:

Part 1 – Device Configuration and Data capture

Log onto the Electromeet lab environment in the usual manner

Select "Remote Lab - DNP"

Launch the E-Series Configurator software by either selecting the menu item Start>All Programs->Control Microsystems->E-Series->Configurator, or by selecting the icon on the desktop as shown.

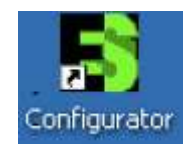

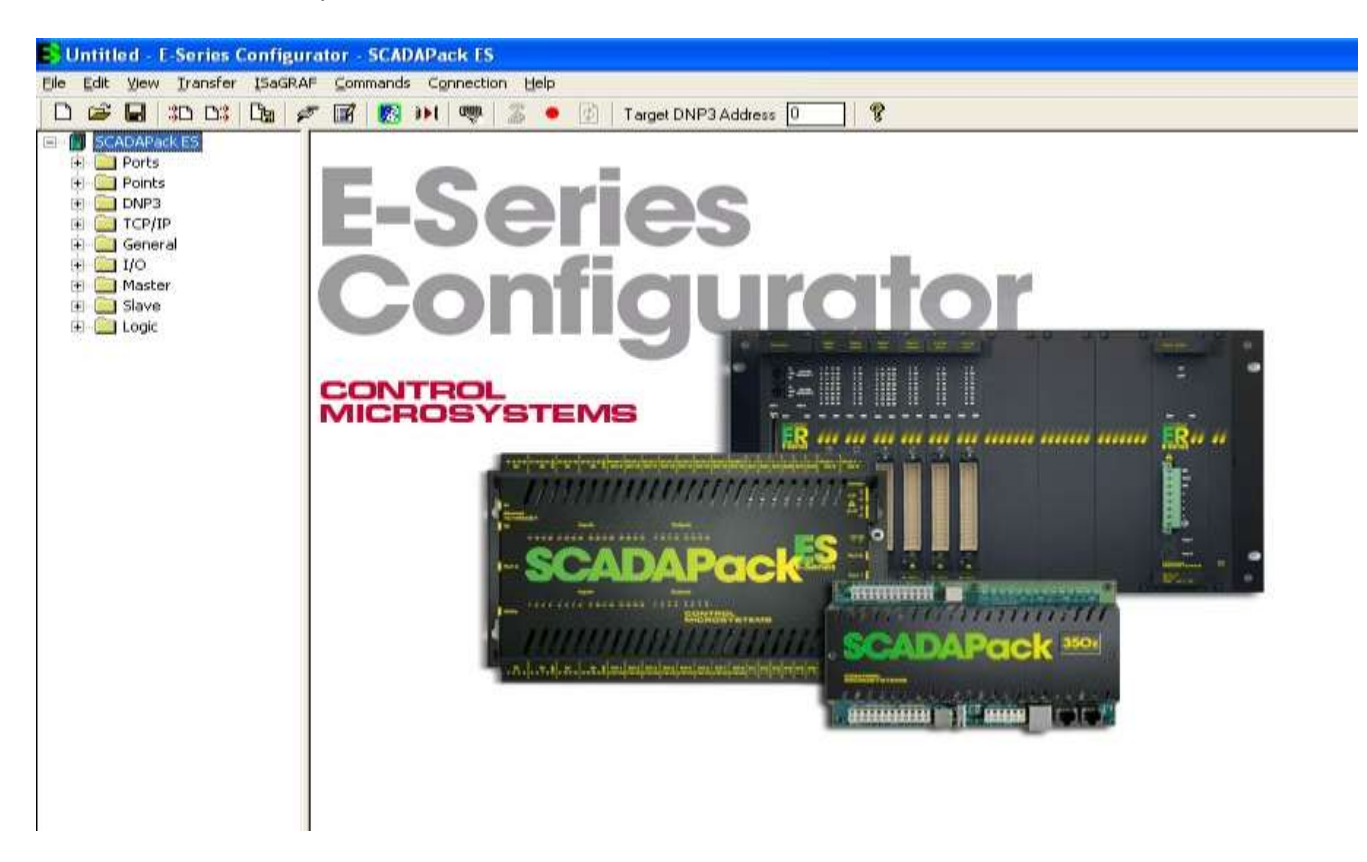

Open the "File" menu and select the item "<u>1</u> DNP\_Slave.rtu" to open the configuration file as shown below. This sets the communications options for the E-Series Configurator. These include the serial port settings, DNP Addresses and communications options. You may explore these under the "Connection " menu, but do not change the default settings.

| File | Edit           | View            | Iransfer   | ISaGRAF | ⊆omn  | hands (   | Ionnect |
|------|----------------|-----------------|------------|---------|-------|-----------|---------|
| N    | ew             |                 | 1          | Ctrl+N  | 7     | <b>1</b>  | 1 👼     |
| N    | lew wit        | h <u>W</u> izai | ·d         |         | F     |           |         |
| 0    | pen            |                 |            | Ctrl+O  | vispl | ay Contro | l       |
| 5    | ave            |                 |            | Ctrl+S  | 100   | 0         | 1       |
| S    | ave <u>A</u> s |                 |            |         |       | Ljear     |         |
| W    | /rite R        | TU <u>⊂</u> on  | figuration |         |       |           |         |
| R    | ead R1         | rU Conl         | iguration  | 12      | **>   | ch00      | 0000    |
| 1    | DNP_S          | ilave.rt        | u .        |         | >     | ch00      | 0000    |
| 2    | config         | A.rtu           |            |         | +*>   | ch00      | 0000    |
| 3    | config         | C.rtu           |            |         | 1000  |           |         |
| 4    | Orig_d         | :onfig.r        | tu         |         | >     | ch00      | 0000    |
| E    | ⊻it            |                 |            |         | . >   | ch00      | 0000    |
| -    |                |                 |            | 100     | he    |           |         |
|      |                |                 |            |         |       |           |         |

When the configuration file is installed you will see the "Target DNP3 Address" in the menu bar change from the default of 0 to 1 which is the address of our RTU.

| Untitled - E-Series Configu<br>File Edit View Transfer ISaGRA                                              | rator - SCADAPack ES                                                                        |
|----------------------------------------------------------------------------------------------------|---------------------------------------------------------------------------------------------|
| D 😅 🖬   30 D3   Da   ¢                                                                                     | 🖉 🛐 👀 🕫 💈 🔹 Target DNP3 Address 1                                                           |
| SCADAPack ES  Ports  Donts  DNP3  General                                                                  | Display Control                                                                             |
| General<br>Controller Status<br>Controller Status<br>Configurator Diage<br>T/O<br>Master<br>Slave<br>Logic | The following symbols are used to denote data from each layer of the protocol:         <=== |

Expand the "General" tab of the "SCADAPack ES" menu and select the "Configurator Diags" item to open the communications display window as shown in the screenshot above .

Now open the "Transfer" menu and select the "Class 0 Poll" as shown below

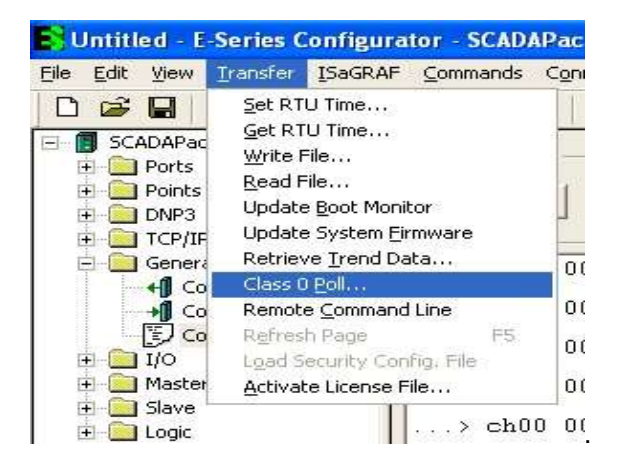

You should then see a dialog box similar to the following -

| Untitled C.Series Configur<br>Die Edit View Transfer IbaGRA<br>Compared States<br>Compared States | ator - SCADAPack IS<br>/ Commands Connection Help<br>/ I arget DNP3 Address 1<br>Display Control<br>Clear Freeze Linfreeze |  |
|----------------------------------------------------------------------------------------------------|----------------------------------------------------------------------------------------------------|--|
| DNP3     DNP3     General     General     Controller Status     Gontrol Modes     DNP3     Configurator Diags     J/O     DNP3     Slave     Slave     Slave     DSUP                                                                                                    | Clast     Ittige       The following symbols are used to denote data from each<br>layer of the protocol:       (           |  |
| E Gojc                                                                                                    | Link Transmit<br>***> Net Receive<br>                                                                                      |  |

Press the OK button, and the poll will take place then a dialog box similar the following will appear.

| r-series | conniguration                                                                                                    | <u></u>                |
|----------|----------------------------------------------------------------------------------------------------|------------------------|
| (į)      | Request: Class 0 Po<br>DNP Status : Succe<br>Elapsed Time: 0.46                                                                                                    | oll<br>ss<br>9 seconds |
|          | ОК                                                                                                    |                        |
|          | di citata di citata di cit |                        |

Press the OK again and complete any assessments as required.

Now Log off the server (Do not save any files on server).